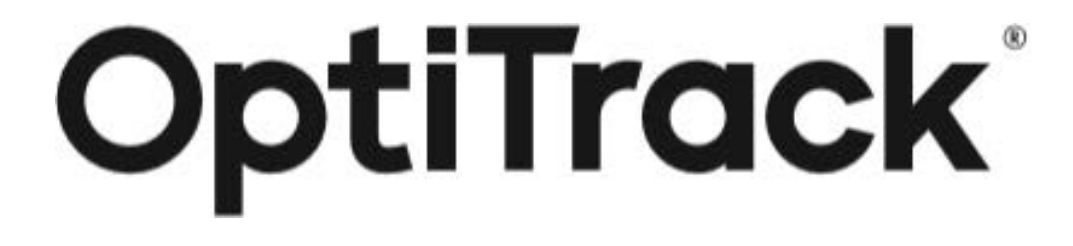

# クイックスタートガイド (Motive2.3)

初版:2024年5月23日(Motive 2.3対応) 第2版:2024年7月10日

# Acuity inc. アキュイティー株式会社

## OptiTrackワークフローと目次

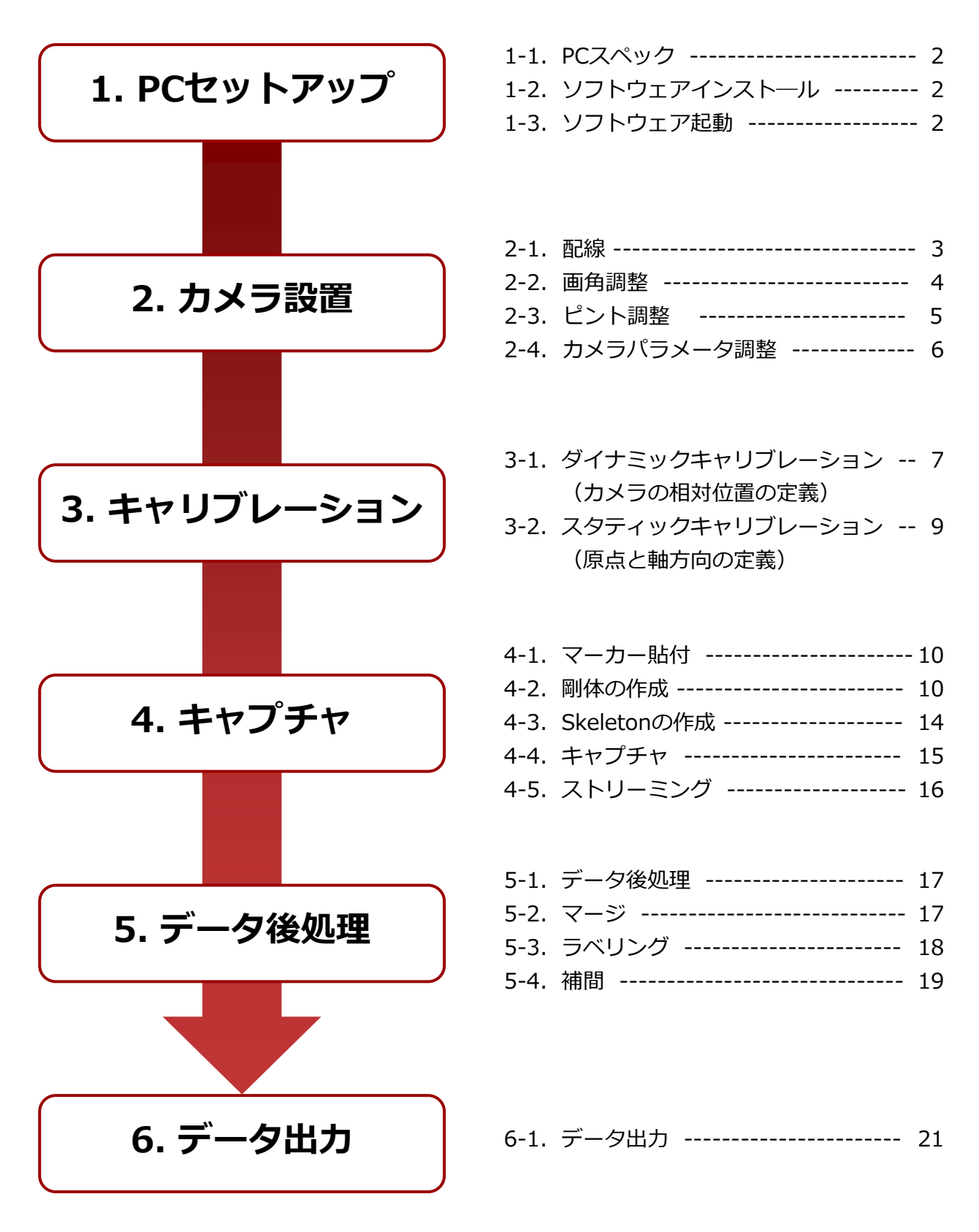

#### 1-1. PCスペック

#### 【共通仕様】

- ・Windows 10、11 (64ビット)
- DirectX 9.0
- ・USB Type-A ポート1個(SKYCOMと併用時は2個)
- ・Primeシリーズをご利用の場合、1ギガビットネットワークポート
- ・Flexシリーズをご利用の場合、ハブ1台につきUSBポート1個 ※PrimeColorをご利用の場合はご相談下さい

#### 【推奨】

CPU: Intel i7 以上、3 GHz 以上で動作 RAM: 16GBのメモリ GPU: 最新のドライバーと OpenGL 3.2+ のサポートを備えた GTX 1050 以上

#### 【最小】

CPU: Intel i7、3 GHz RAM: 4GBのメモリ

#### 1-2. ソフトウェアインストール

<Motive2.3.7をインストールする際のご注意>

➢ Motive2.XをインストールしたことがないPCヘインストールする際は必ず、Motive2.3.6を インストールしてからMotive2.3.7を上書きインストールして下さい

 インストールディスクまたは弊社Webサイトの ダウンロードページよりソフトウェアを ダウンロードし、Motiveをインストールします。

【ソフトウェアダウンロードページ】

https://www.acuity-inc.co.jp/support/download/718/

ライセンスファイルを指定フォルダにコピーします。
 ライセンスファイルはインストールディスクに含まれております。
 【指定フォルダ】

C: ¥ProgramData¥OptiTrack¥License

#### 1-3. ソフトウェア起動

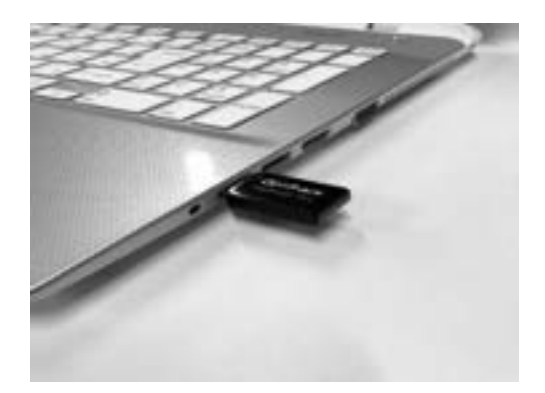

 ハードウェアキーをUSBポートにさし、 Motiveアイコンをダブルクリックして ソフトウェアを起動します。

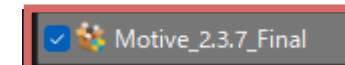

#### 2-1. 配線

Flexシリーズ(USB接続タイプカメラ)

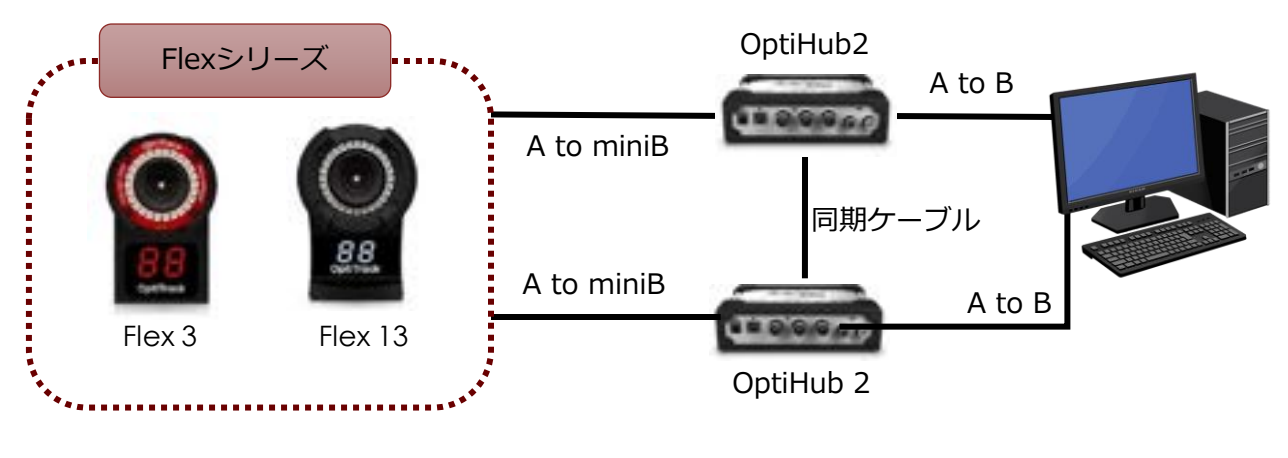

- > カメラとケーブルのコネクタ部分が緩みやすいためご注意ください。
- ▶ 1台のハブに接続できるカメラの台数は最大6台までです。
- ▶ カメラ-ハブ間のケーブル(4.9m)の延長はできません。
- ▶ ハブ-PC間の延長は、専用の延長ケーブル(4.9m)を最大3本まで接続することが可能です。

Primeシリーズ(LAN接続タイプカメラ)

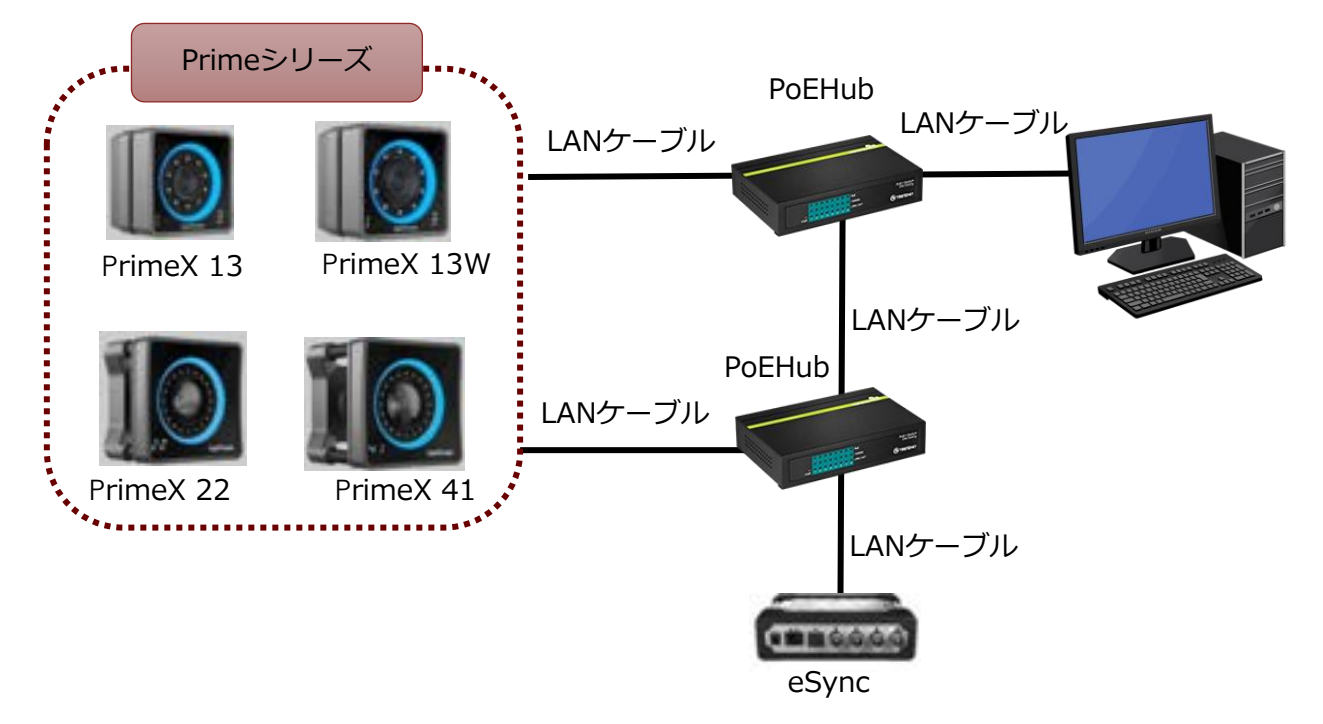

- ➢ PrimeX 13/13Wはハブ1台に最大7台までカメラの接続が可能です。
- ▶ PrimeX 22/41はハブ1台に最大4台までカメラの接続が可能です。
- ▶ 他の計測機器と同期して計測するためには eSync 2 と接続用のLANケーブルが必要です。

データ後処理

#### 2-2. 画角調整

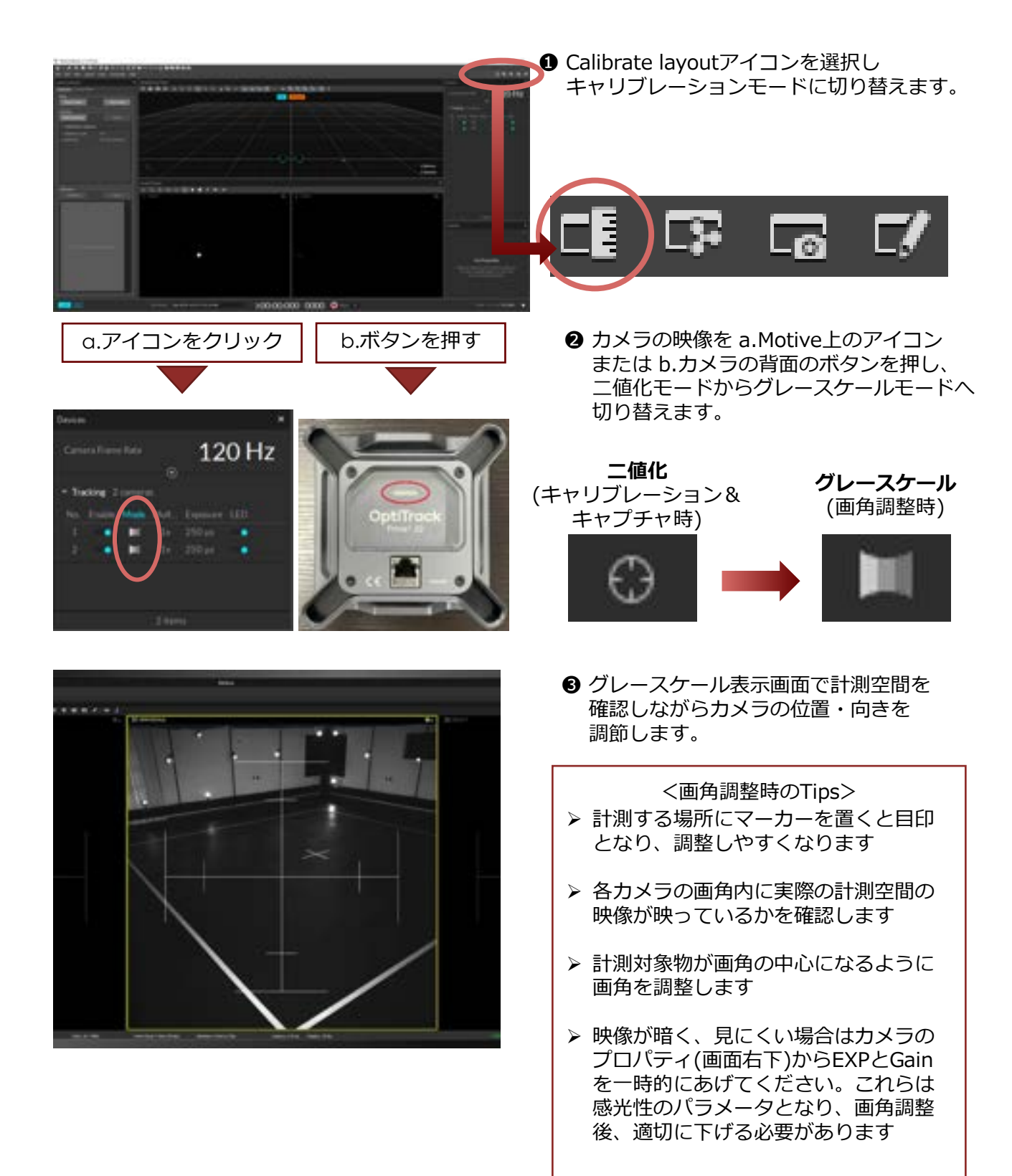

#### 2-3. ピント調整

2-2.画角調整後、カメラは基本的に一定の距離以上は無限大のピントとなっています。

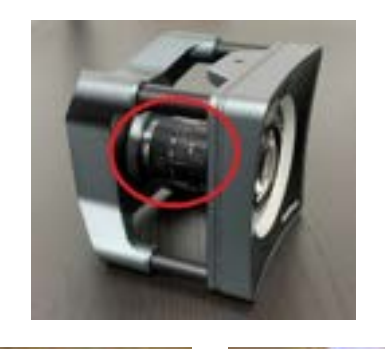

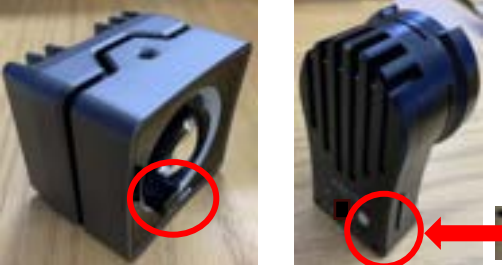

カメラの種類によって、調整の方法が異なります。

【PrimeX 41】 レンズ側:ピント、背面側:絞り 【PrimeX 22】 レンズ側:ピント、背面側:絞り 【PrimeX 13/13W】 ピント調整ツール※を使用して調整 【Flex 13/3】 専用ツール※でカメラカバーを外して調整

※PrimeX 13/13W専用ピント調整ツールは別売 りとなっております。 ※Flex 13/3専用ツールはお問い合わせください。

● 計測空間にマーカーを置き、ピントを調整します。PrimeX 41/22の場合は、絞りを解放します。Motiveの表示をグレースケール表示に切り替え、マーカーを拡大します。マーカーのエッジが鮮明に映る状態がピントの合ったところです。推奨値は∞になります。

【ピント調整参考例】

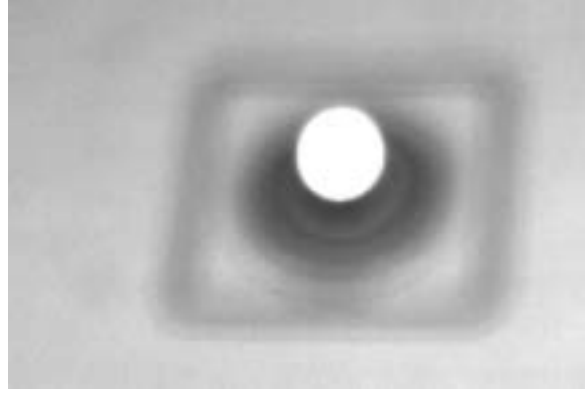

#### ピントが合っていない例

ピントが合っている例

❷ PrimeX 41/22は絞りの調整が可能です。ピントを調整した後、絞りを調整することによりピントが合う深度が増します。絞りの値は全てのカメラが同じ値に調整する事が一般的です。環境によって異なりますが、推奨値は「4」です。

## 2-4. カメラパラメータ調整

| Devices   | 3                            |        | *                                                                                                    |
|-----------|------------------------------|--------|----------------------------------------------------------------------------------------------------|
| . Cene    | ra Prane Rate                | 120    | ) Hz                                                                                                    |
| ~ Trac    | see 2 cances 4               |        |                                                                                                    |
| Na        | Enable Mode Multiplier E     | quiuré | LED                                                                                                    |
| 1         | . 0 < 2                      | 50 µii |                                                                                                    |
| 2         | • • •                        | 50 µr  | •                                                                                                    |
|           | 2 terrs                      |        |                                                                                                    |
| Propertie | ei (1)                       |        | ×                                                                                                    |
|           |                              |        | :: <b>:::</b> ::                                                                                                    |
| Gener     | al Settings                  |        |                                                                                                    |
| 6         | Enabled 💿 On                 |        |                                                                                                    |
| 9         | Reconstruction: 🔹 On         |        | No. of the local sectors of the local sectors of th |
| _         | Rate: 120                    |        | Hz                                                                                                    |
| 4         | Rate Multiplier: x1 (120 Hz) | 1      |                                                                                                    |
|           | Espectre 2                   | 50     | 100                                                                                                    |
|           | Lireptoid 2                  | 00     |                                                                                                    |
|           | LED 🛛 💿 On                   |        |                                                                                                    |
|           | Video Mode: Object -         |        |                                                                                                    |
|           | Girc 1: Low Sho              | rt R   |                                                                                                    |
|           | Calibrated Off               |        |                                                                                                    |
| 55        | ow Field of View O. Off      |        |                                                                                                    |
| Detail    |                              |        |                                                                                                    |
|           |                              |        |                                                                                                    |
| _         | Camera Type: Prime 17W       |        |                                                                                                    |
|           |                              |        |                                                                                                    |
|           |                              |        | -                                                                                                    |
|           |                              |        | 14 AV 01                                                                                                    |

- カメラのフレームレートを調整します。
   Devicesの「Camera Frame Rate」から 選択するか、Propertiesの「Rate」の値を 変更して設定します。
- ④ Exposure (露光時間)を調整します。
   DevicesまたはPropertiesの「Exposure」
   の値を変更して調整します。
- ※計測対象の動きが速い場合、Exposureの 値を小さくすると、マーカーが楕円になり にくくなり、精度の高いデータがキャプ チャできます。

<パラメータ調整時のTips> カメラからの計測対象の距離により Exposureの最適値は異なります。 下記を参考に調整してください。

| 計測対象までの距離 | EXP値の目安 |
|-----------|---------|
| ~1m       | ~50     |
| 1m~2m     | 100     |
| 2m~5m     | 150~250 |
| 5m~8m     | 250~500 |
| 8m~       | 500~    |
|           |         |

| + Tracking -F carterini 5 |           |      |         |            |       |  |   |  |  |
|---------------------------|-----------|------|---------|------------|-------|--|---|--|--|
| No                        |           |      |         | (Mottofer) | dade. |  |   |  |  |
|                           |           | - 10 | 12010   |            |       |  | ٠ |  |  |
|                           | Frene 13W |      | 12th Ha |            | 0     |  |   |  |  |
|                           |           |      | 120 Hz  |            | 0     |  |   |  |  |
|                           |           |      | -120 Hz |            | 0     |  | • |  |  |

ビデオモードでキャプチャするカメラがあり、他のカメラのフレームレートの約数でキャプチャする場合、Multiplierを調整します。

#### 3-1. ダイナミックキャリブレーション

各カメラの位置や角度、レンズの歪みを校正し、カメラの相対位置を定義します。

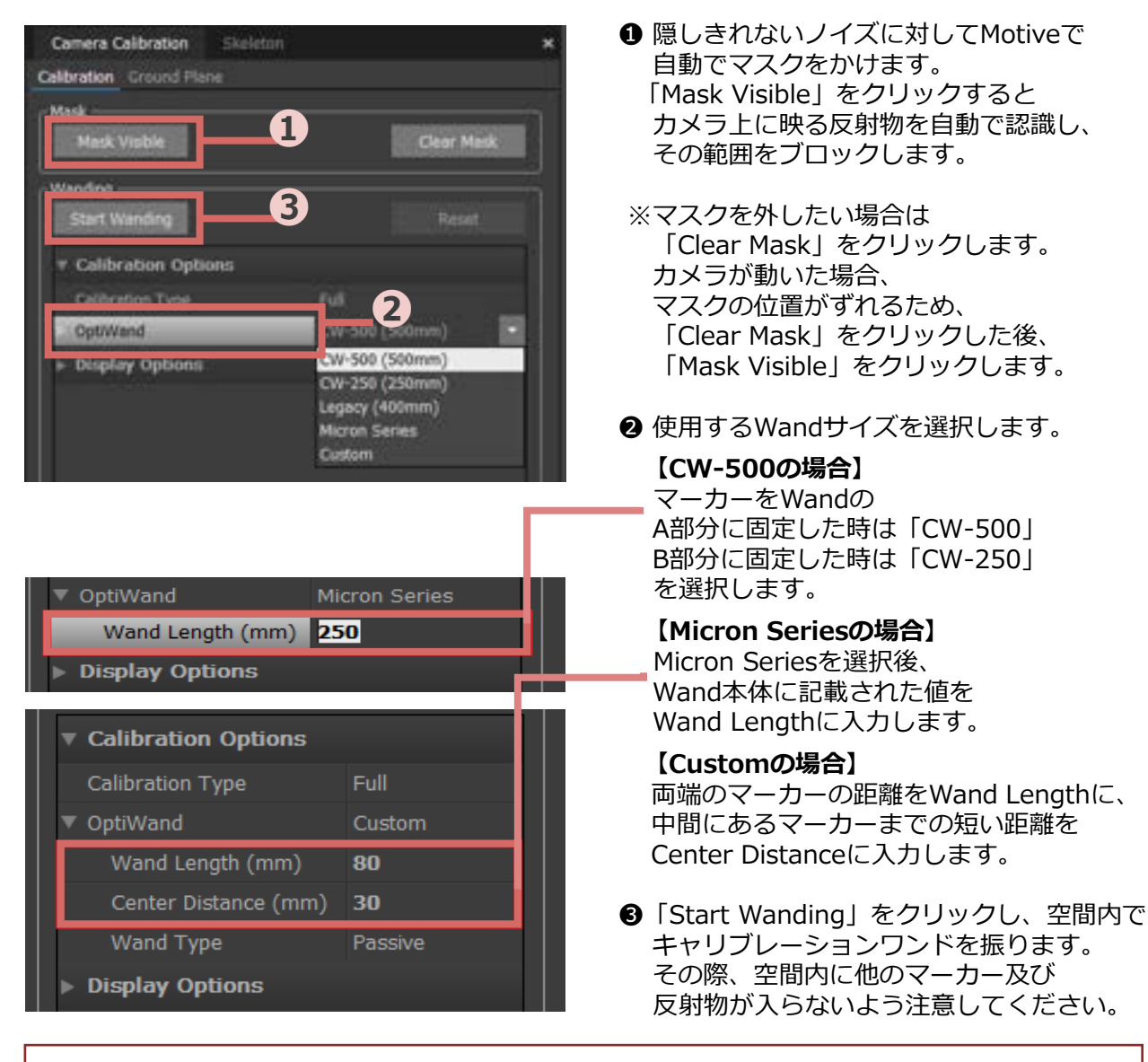

<キャリブレーション時のTips>

- キャリブレーションワンドが2台以上のカメラから見えるよう、カメラから近づき過ぎずに 振ります
- ▶ 一方向からキャリブレーションワンドを見せるのではなく、多方向から多角形を描くように 振ります
- ▶ 空間の中心に自分が立たず、キャリブレーションワンドがキャプチャ空間の中心になるよう 意識します
- ▶ キャリブレーションワンドのマーカーがカメラから真円に見えるような角度で振ります
- ▶ サンプル数は多ければ良いわけではなく、各カメラの全体を満遍なく埋めることが重要です

#### 3-1. ダイナミックキャリブレーション

キャリブレーションが開始された後のPC画面は以下のようにになります。

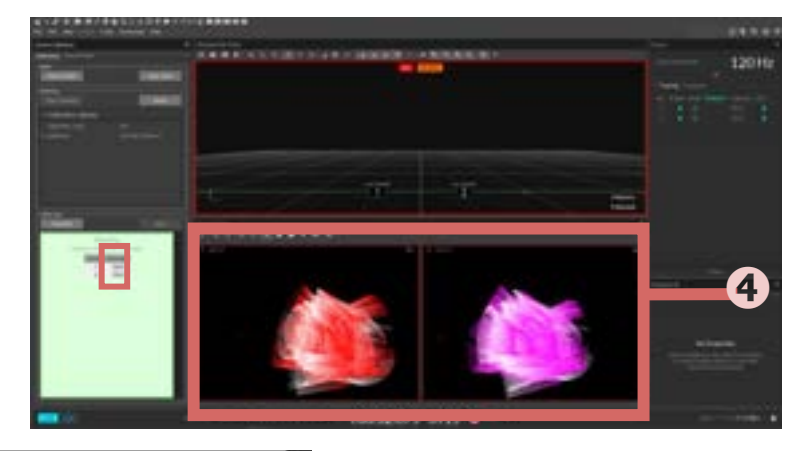

| Calculate        | Apply             |  |
|------------------|-------------------|--|
|                  |                   |  |
| Wa               | nding             |  |
| Sufficient for Q | uality: Very High |  |
| Camer            | a Sample:         |  |
| 1                | 1538              |  |
| 2                | 1888              |  |
| 3                | 1190              |  |
| 4                | 1661              |  |
| 5                | 1745              |  |
| 6                | 2127              |  |

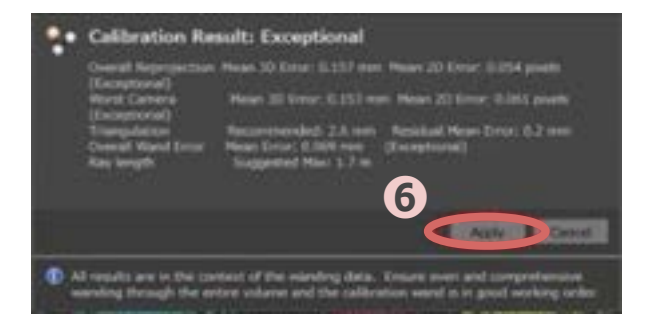

| Camera Calibration       | ×              |
|--------------------------|----------------|
| Calibration Ground Flane |                |
| Mask                     |                |
| Mask Visible             | Clear Mask     |
| Wanding                  |                |
| Start Wanding            | Reset          |
| * Calibration Option     | 8              |
| Calibration Type         | Full           |
| OptiWand                 | CW-500 (580mm) |
| ► Display Options        |                |

- ④上図の2D図のように各カメラの画面が ワンドの軌跡で満遍なく埋まるように 振ってください。
- G [Calculate] を押します。

●自動計算が終わると キャリブレーション結果画面が出ます。 キャリブレーション結果に問題ない場合は 「Apply」をクリックします。

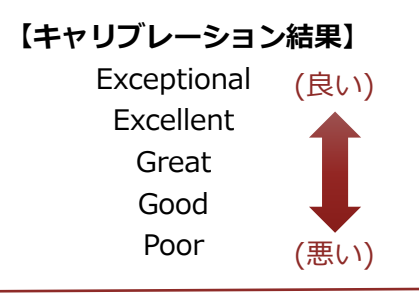

の順で評価されます。

【結果が悪かった場合】 キャリブレーション時、空間内に他のマー カー及び反射物(例:靴や衣服等の再帰性反 射材)があったり、カメラの配置が特殊だっ たりすると、キャリブレーションの結果が悪 く(=Poor)なります。「Reset」をクリッ クして再度キャリブレーションを行ってくだ さい。

©Acuity Inc.

## 3-2. スタティックキャリブレーション

空間の原点と軸方向を定義します。

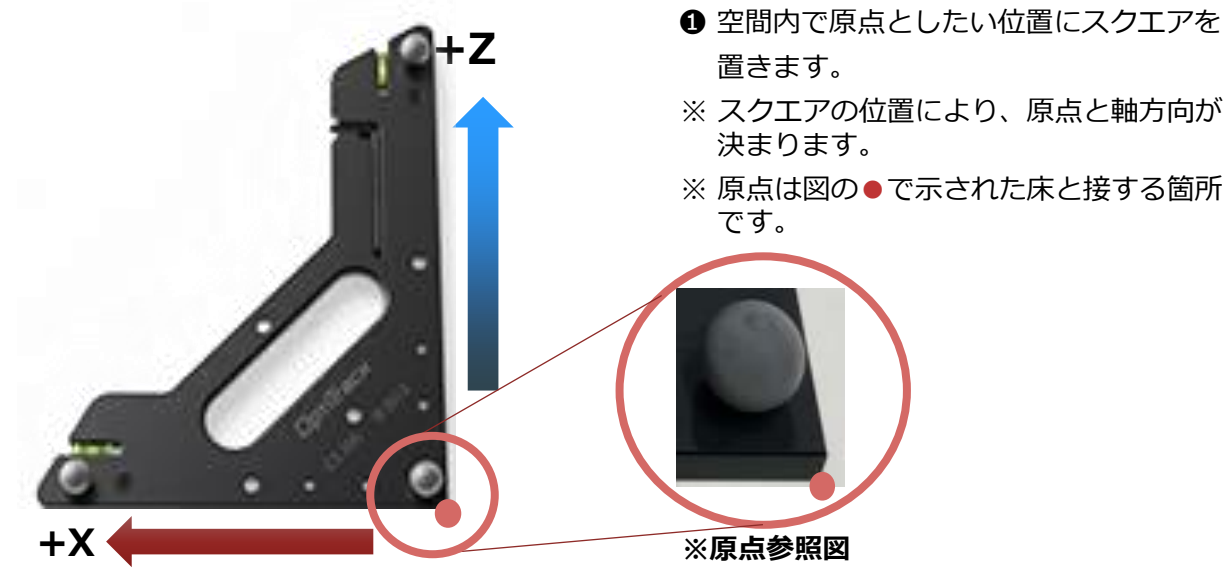

原点から上方向に伸びる軸が+Yになります。

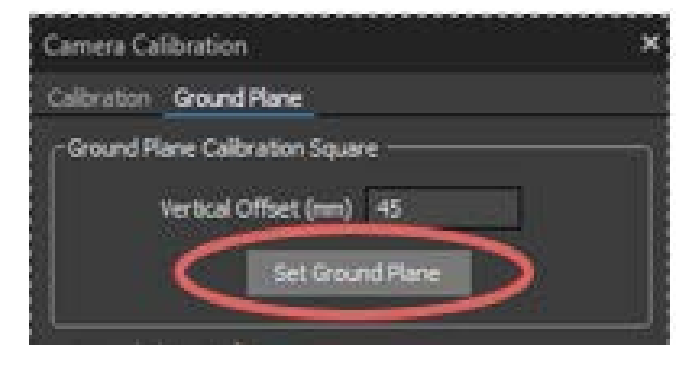

- 3D View上でスクエアのマーカー3点を 選択します
- Set Ground Plane」をクリックします。

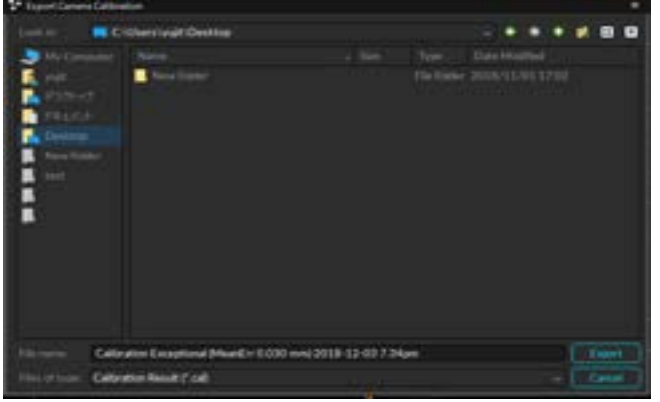

Ground Planeエクスポート画面

 Ground Planeファイル (キャリブレーション時の情報)を保存する 画面が出てくるので、必要に応じ エクスポートします。
 ※ キャリブレーション後の環境を 保存されたい場合は、 「File」>「Save Profile As」で 名前をつけて保存します。

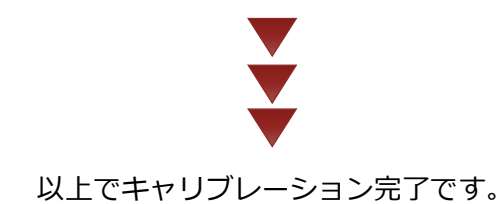

#### 4-1. マーカー貼付

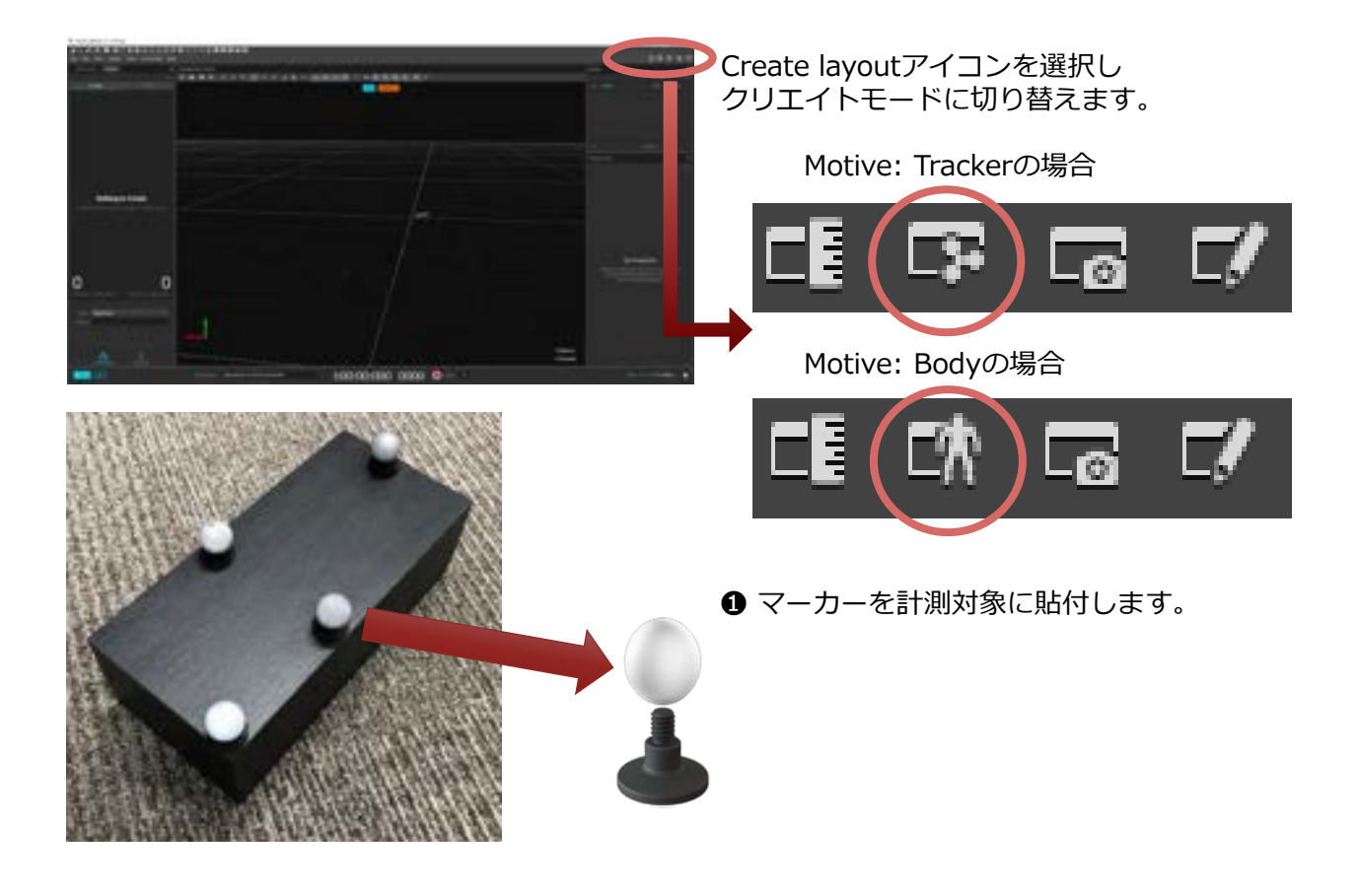

### 4-2. 剛体 (Rigid Body) の作成

位置関係の変わらない複数のマーカーで剛体(Rigid Body)を設定できます。

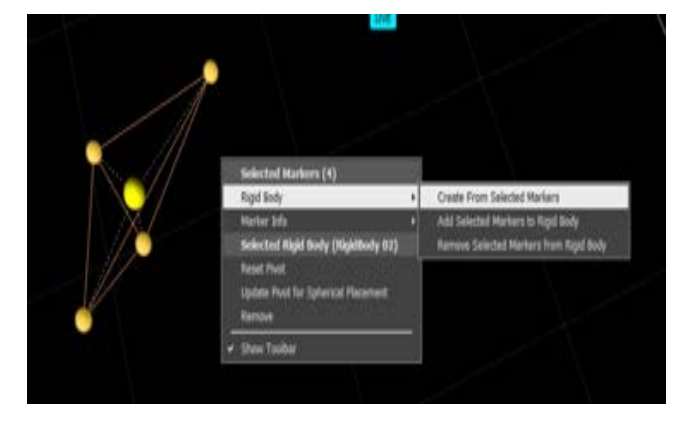

 作成したい剛体のマーカー(3点以上)を 選択し、右クリック「Rigid Body」→ 「Create from Selected Markers」を 選択します。

#### 4-2. 剛体 (Rigid Body) の作成

Trackable – 剛体の最適化計算の精度を上げる機能

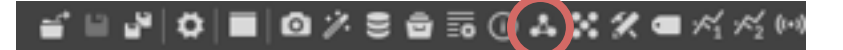

2

Builder Paneアイコンから Builderウィンドウを開きます。

- BuilderウィンドウからRigid Bodiesを クリックします。
- 2 最適化を行う剛体を選択します。

- ❸ Editタブをクリックします。
- ④ RefineのStartをクリックします。
- 剛体を計測空間内でゆっくり動かし、あら ゆる姿勢のデータを取得します。

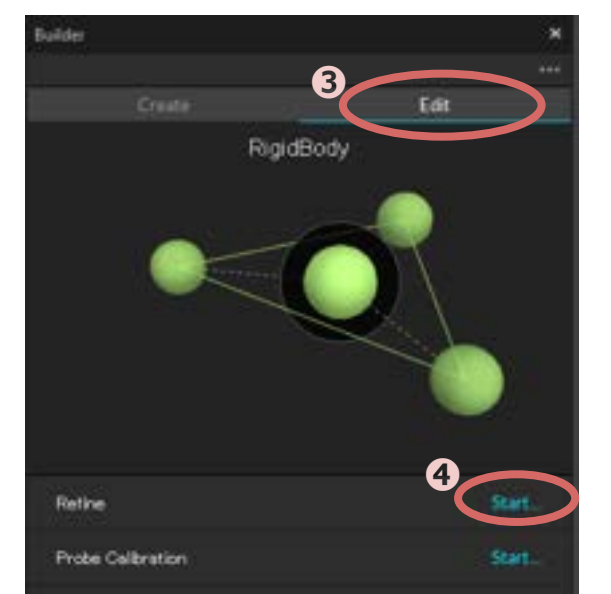

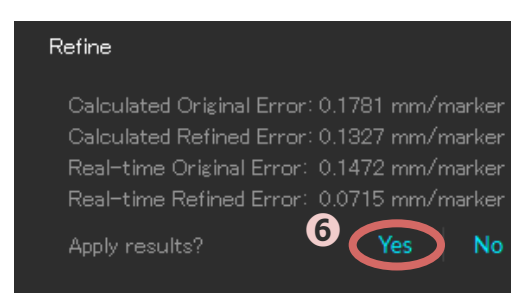

G Sampleの数に達すると最適化の結果が表示されるので、「Yes」をクリックします。

©Acuity Inc.

11

## 4-2. 剛体 (Rigid Body) の作成

Pivot Pointの移動 — 剛体作成時に自動で作成されるPivot Pointを任意の位置へ変更する機能
Perpetive View

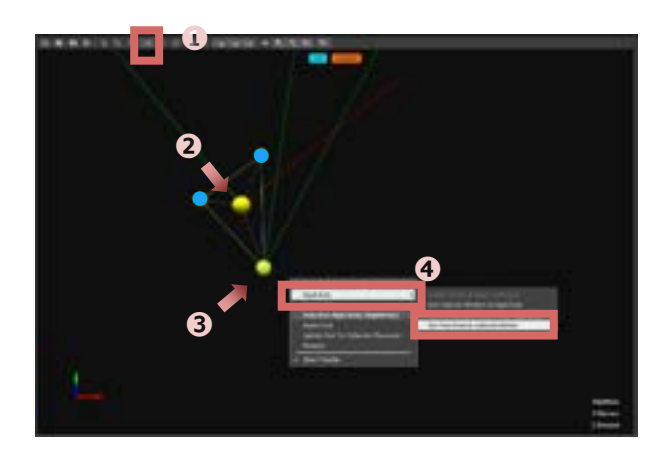

【任意のマーカーへ移動する場合】

- メニューアイコンから「Select 3D Object」を選択します。
- 2 剛体のPivot Pointを選択します。
- ③ Ctrlボタンを押しながら、 移動させたいマーカーをクリックします。
- ④ 右クリックでメニューを開き「Rigid Body」→「Set Pivot Point to Selected Marker」を選択します。
- 【任意の位置へマニュアルで移動する場合】
- メニューアイコンから「Move 3D Object」を選択します。
- 2 剛体のPivot Pointを選択します。
- 水平移動したい軸をクリックしながら (クリックすると軸が黄色になります)
   Pivot Pointを移動させます。

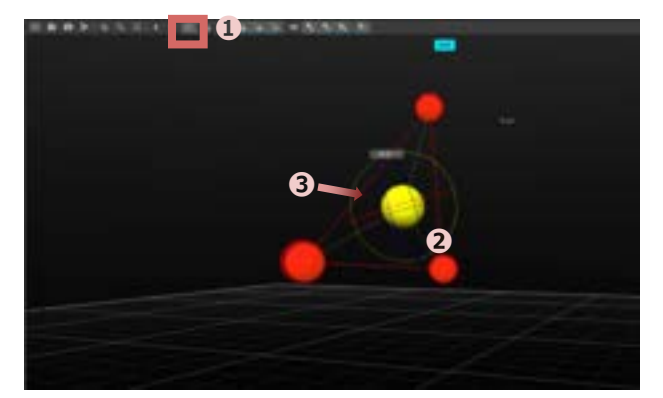

- 【軸方向をマニュアルで移動する場合】 ● メニューアイコンから「Rotate 3D
- メニューアイコンから「Rotate 3L Object」を選択します。
- 2 剛体のPivot Pointを選択します。
- 回転したい軸まわりにある円をクリック しながら軸を回転させます。

©Acuity Inc.

### 4-2. 剛体 (Rigid Body) の作成

#### 剛体の軸方向について

3-2で定義した空間(軸方向)に対して剛体を作成した時の姿勢が剛体の軸となります。 剛体をある方向に動かした際、データ上で動く方向と一致しない場合は、下記を参考に剛体の 姿勢を変えて再定義してください。

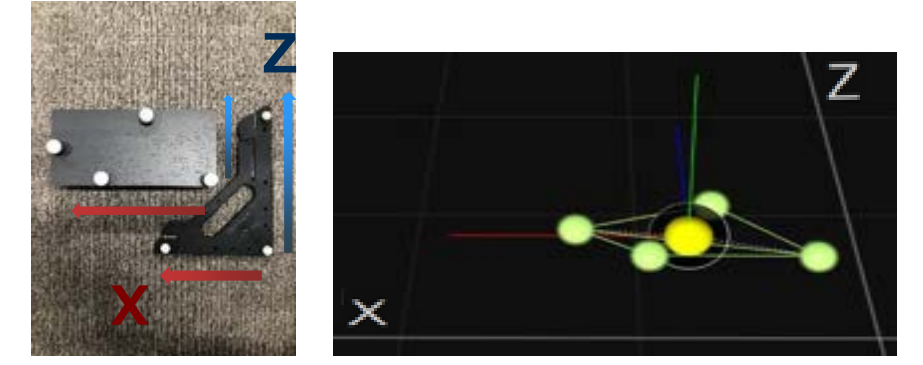

例① 箱(剛体)をスクエアに対して横に配置して剛体を作った場合

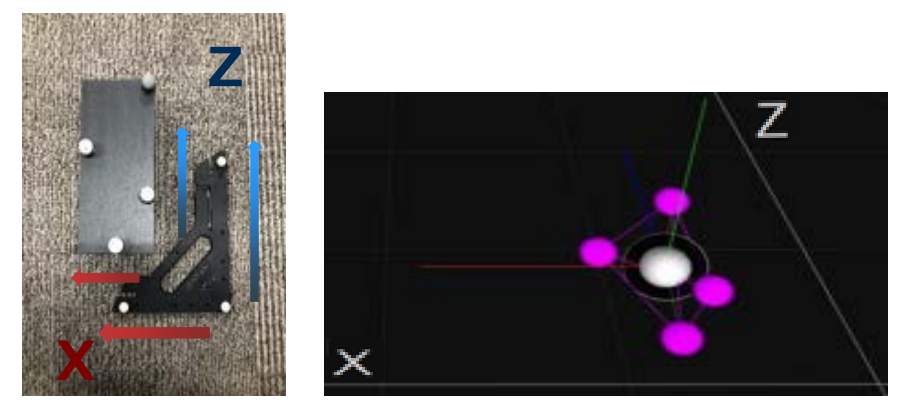

例❷ 箱(剛体)をスクエアに対して縦に配置して剛体を作った場合

## 4-3. Skeletonの作成 (Motive: Bodyのみ)

※Motive: Trackerにはない機能です。

MotiveTrackerをご使用の方は、4-4 キャプチャ(P15)へお進みください。

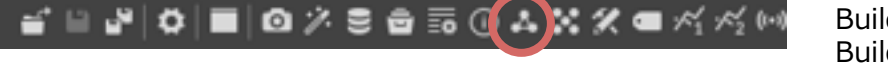

Builder Paneアイコンを選択し Builderウィンドウを開きます。

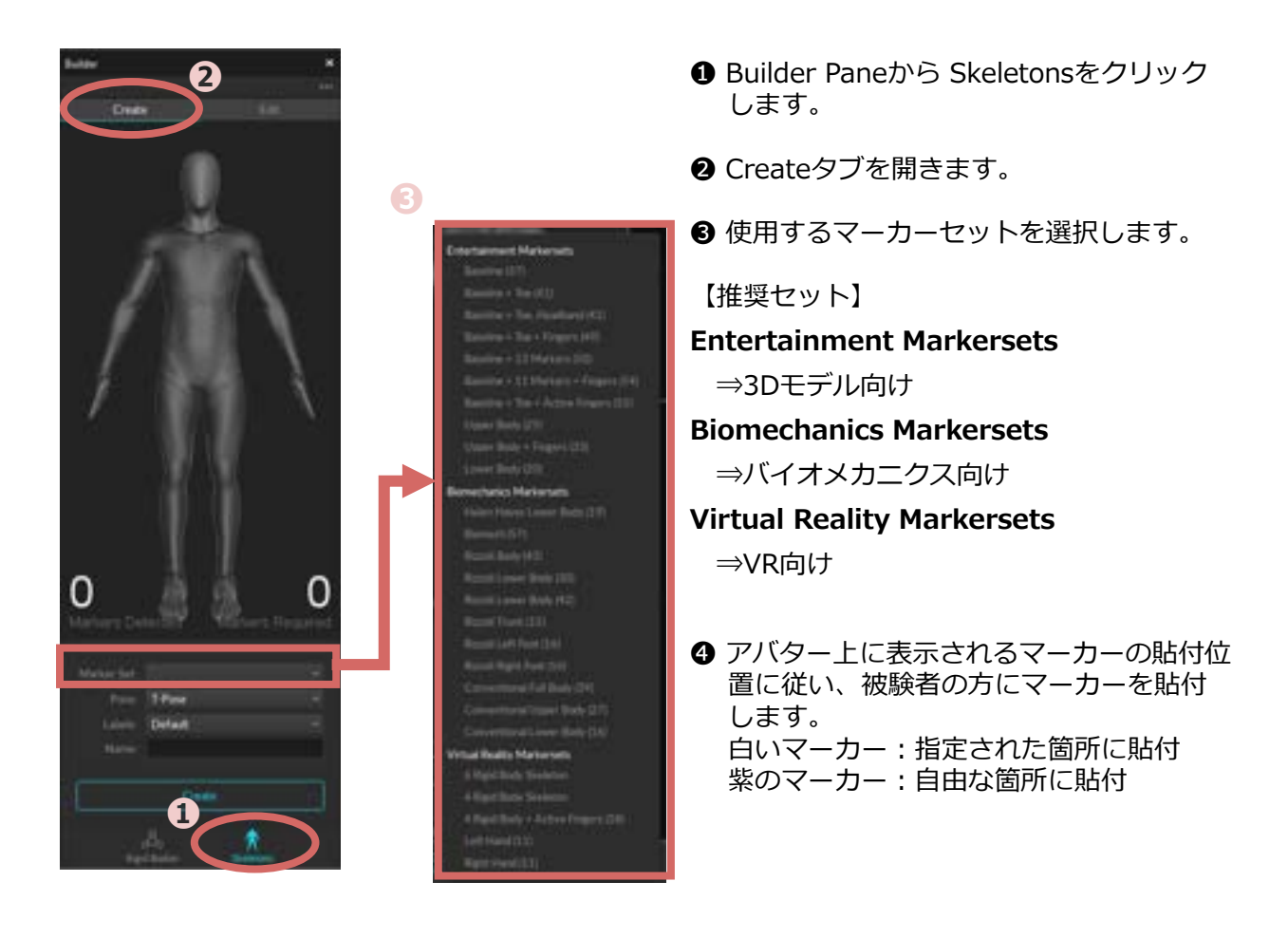

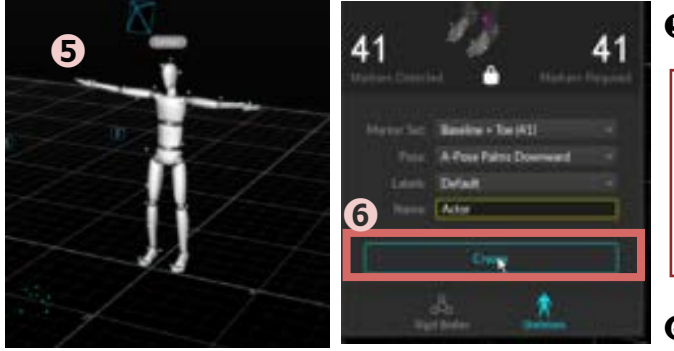

⑤ 被検者の方にTポーズをとってもらいます。

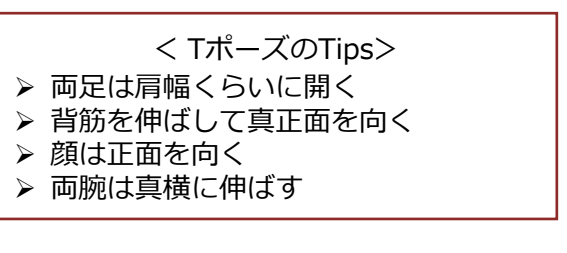

● 必要なマーカーを3D View上で選択し、 「Create」をクリックします。

#### 4-4. キャプチャ

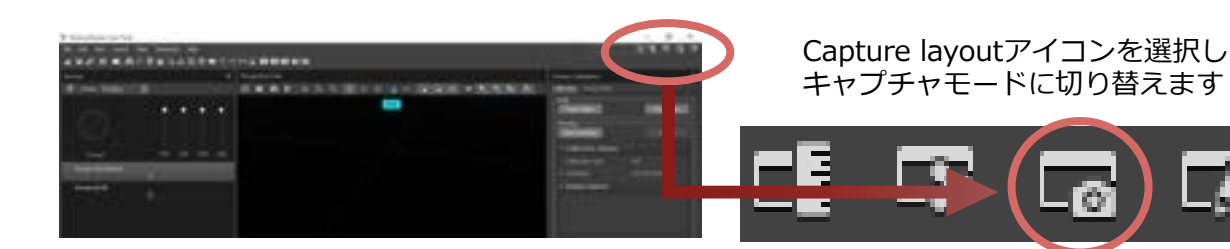

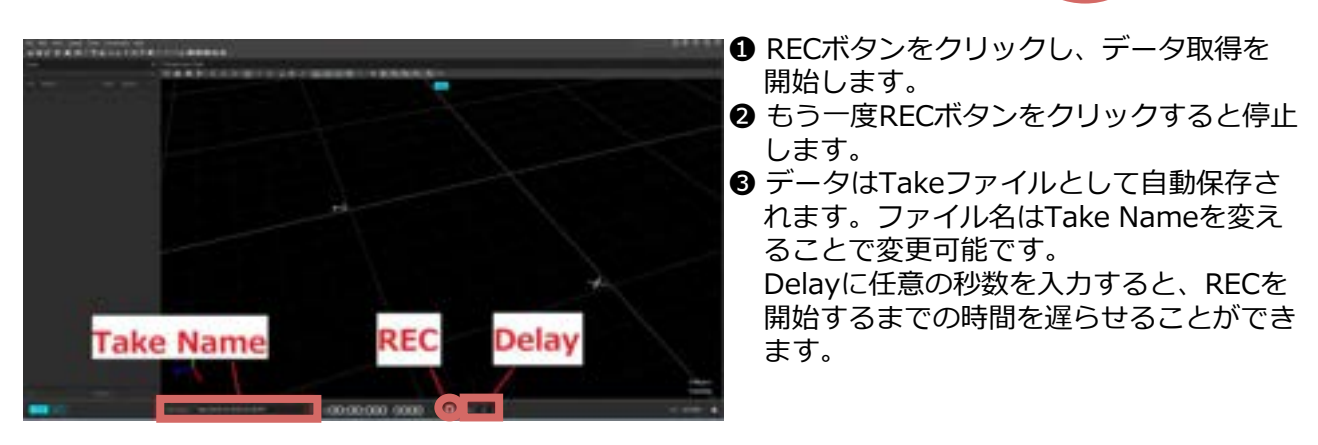

※ ストリーミングでお使いの方も、サポートのお問い合わせを行う際、上記の方法でデータ をキャプチャし、Takeファイルを送付してください。

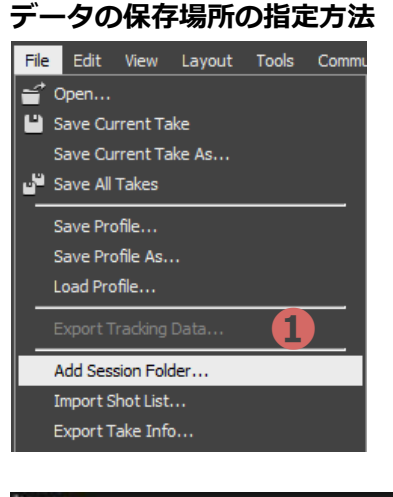

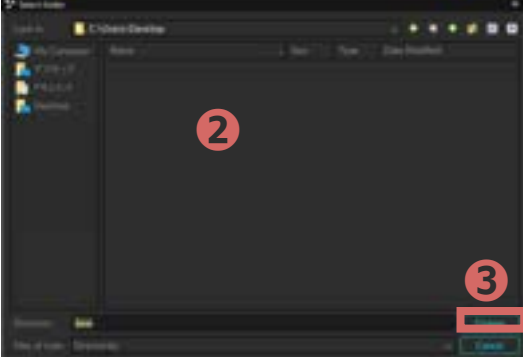

- 「File」>「Add Session Folder」を選択 します。
- 2 保存したいパスを指定し、フォルダを選択 または作成します。
- ❸「Choose」を選択します。

## 4-5. ストリーミング

OptiTrackでキャプチャしている情報をリアルタイムでストリーミングできます。 Streaming PaneアイコンからStreamingウィンドウを開きます。

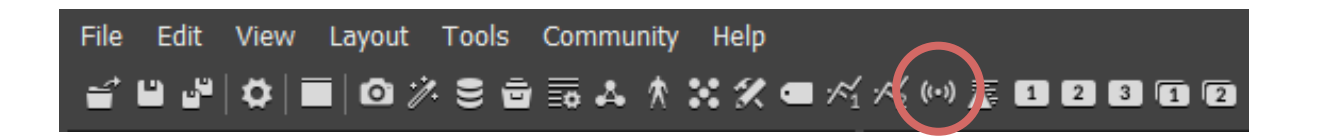

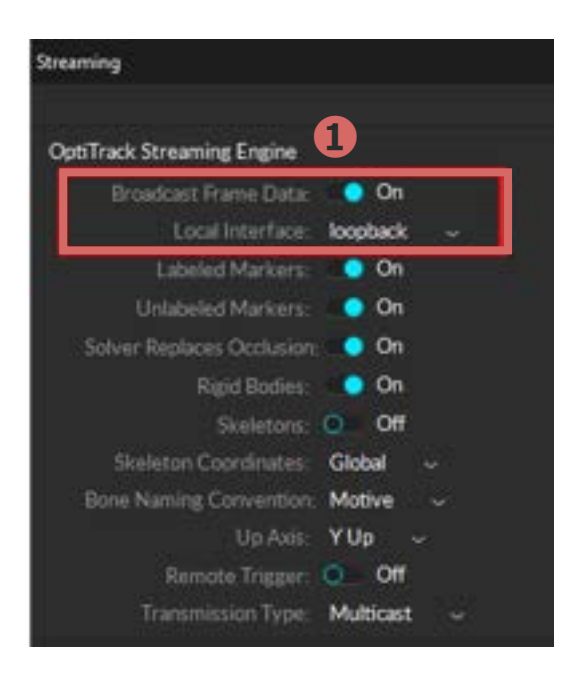

- **①** 「Broadcast Frame Data」をOnにします。
- ❷ データのストリーミングに使用する ネットワークアドレスを「Local Interface」 で指定します。

【同一PC内に送る場合】 Loopback

【同じネットワーク内の別のPCに送る場合】 MotiveのPCのIPアドレスを選択

# 5-1. データ後処理(ポストプロセス)

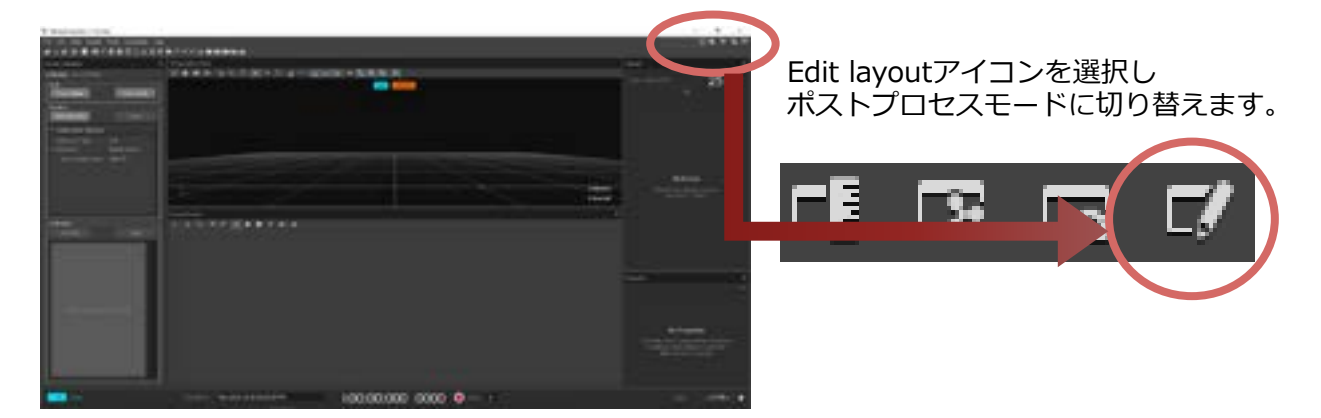

ラベル名が定義されていないマーカーのラベルづけや、マーカーの結合、IDの入れ替わり等を 編集することができます。

#### 5-2. マージ

同一のマーカーが別のマーカーとして認識された場合、2つ以上の別のマーカーを1つに結合 することができます。

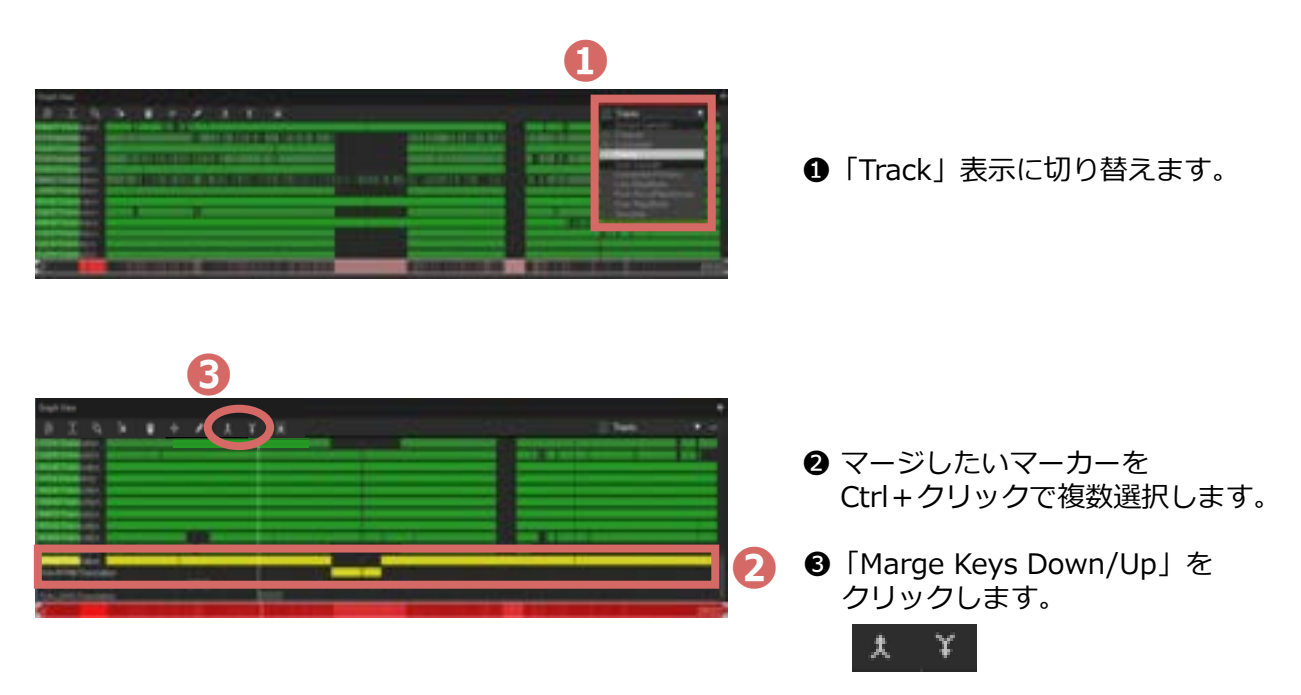

#### 5-3. ラベリング

ラベルづけされていないマーカーのラベル名を紐付けたり、異なるラベル名が付いているマーカー を修正することが可能です。

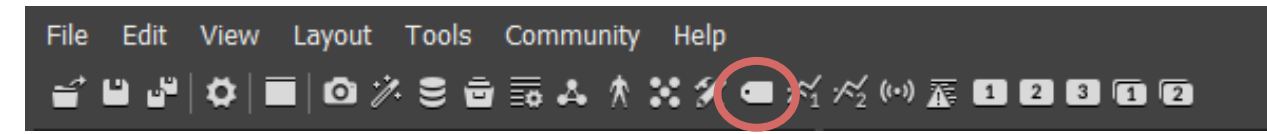

Labeling PaneアイコンからLabelingウィンドウを開きます。

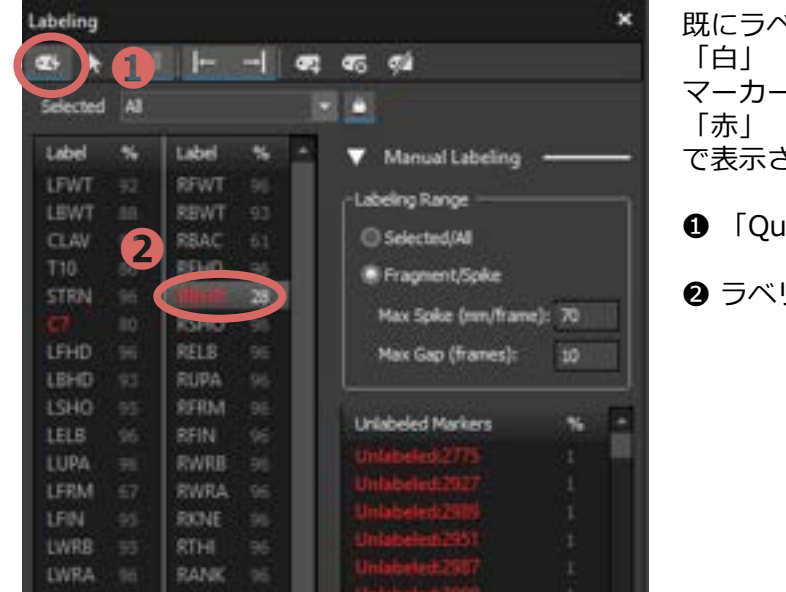

- 既にラベル名とマーカーが紐付いているものは 「白」 マーカー情報と紐付いていないラベル名は 「赤」 で表示されています。
- 「Quick Label Mode」をクリックします。
- ② ラベリングしたいラベル名を選択します。

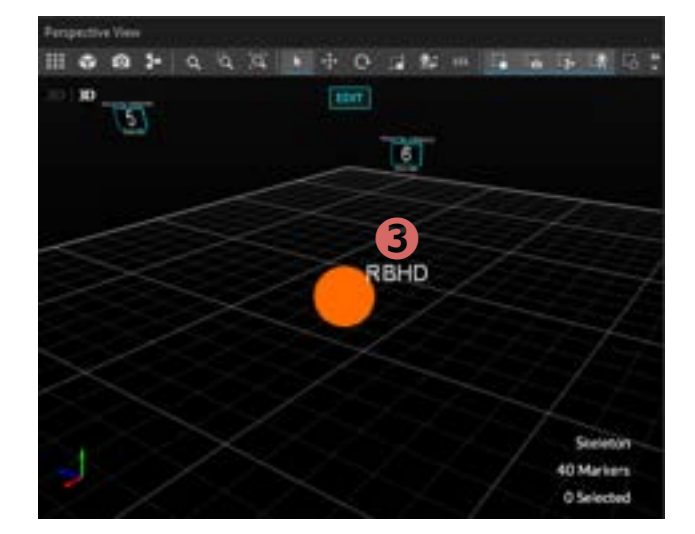

 マウスにラベル名が表示されるので、
 3Dビュー上にある該当のマーカーを クリックします。

#### 5-4. 補間

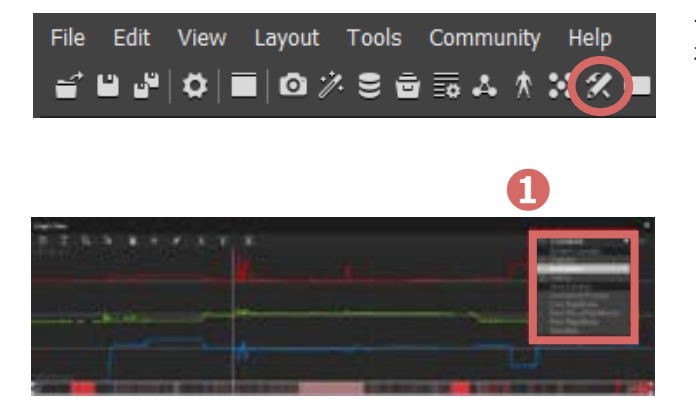

データが途中で欠損している場合、 補間することが可能です。 まず、「Edit Tools Pane」アイコンから 「Edit Tools」ウィンドウを開きます。

● 補間したいマーカーをクリックし、
 「Combined」表示に切り替えます。

特定のフレームを指定する時は、下記のいずれかで選択できます。

- タイムラインの下に表示される白枠内をクリックして動かして調整
- タイムラインの下に表示されるフレーム数を選択して変更

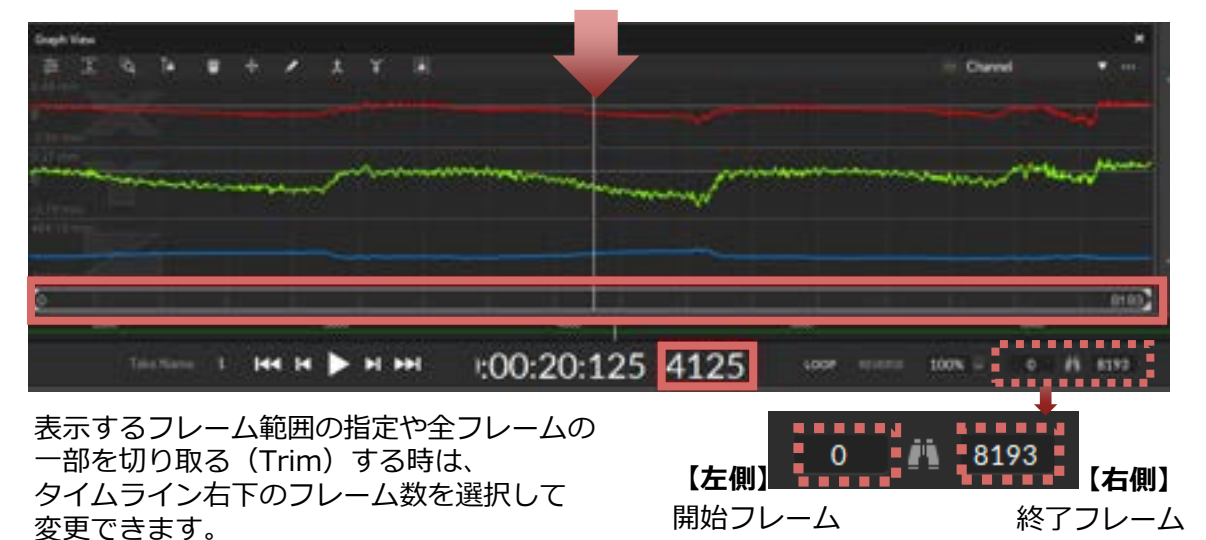

補間する時は、タイムライン(図の赤枠内)をクリックして補間したい範囲を指定します。 黄色い線で囲われた区間が補間の対象となります。

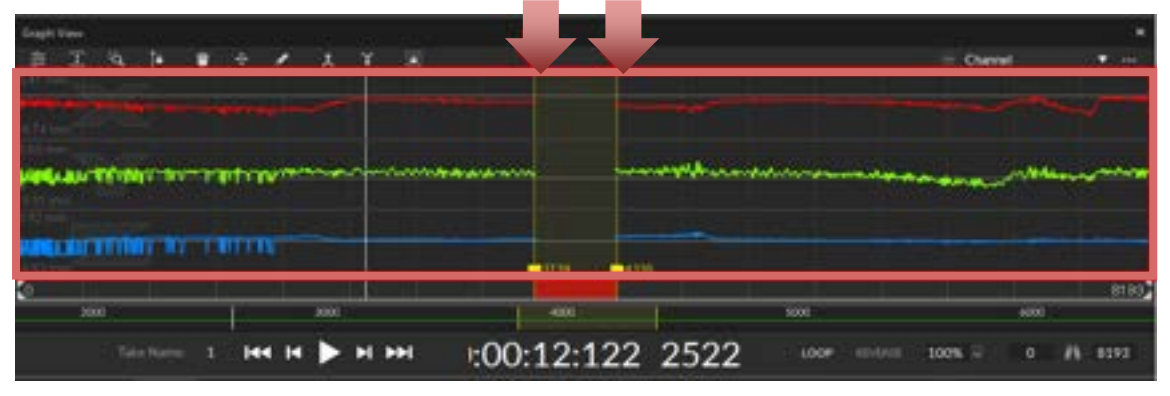

#### 5-4. 補間

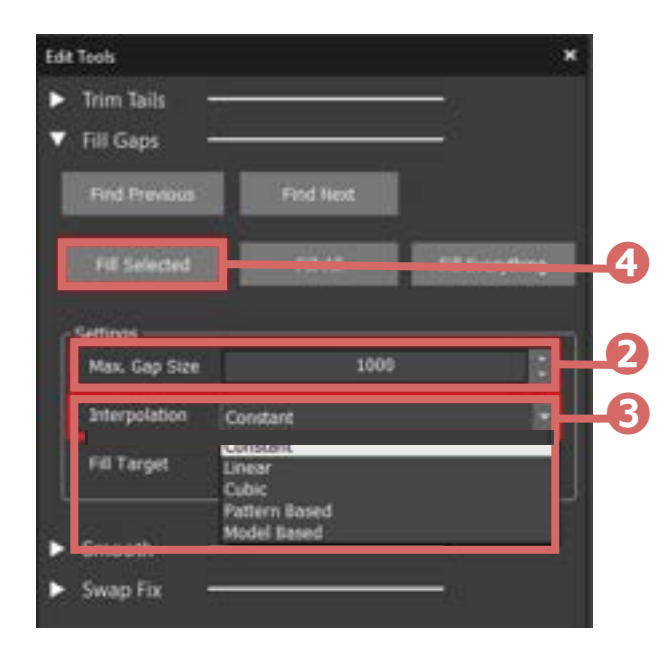

- Max. Gap Size (補間する最大のギャップフレーム数)を 設定する。
- Interpolation (補間アルゴリズム)を 設定する。(下図参照)
- ④「Fill Selected」をクリックする。
- ・Fill Selected: 選択した範囲を補間
- ・Fill All: 選択したマーカーのギャップ 全てを補間
- ・Fill Everything: すべてのマーカーの ギャップを補間

● Interpolationの種類はEmpty(補間前)に対して下記の通りです。

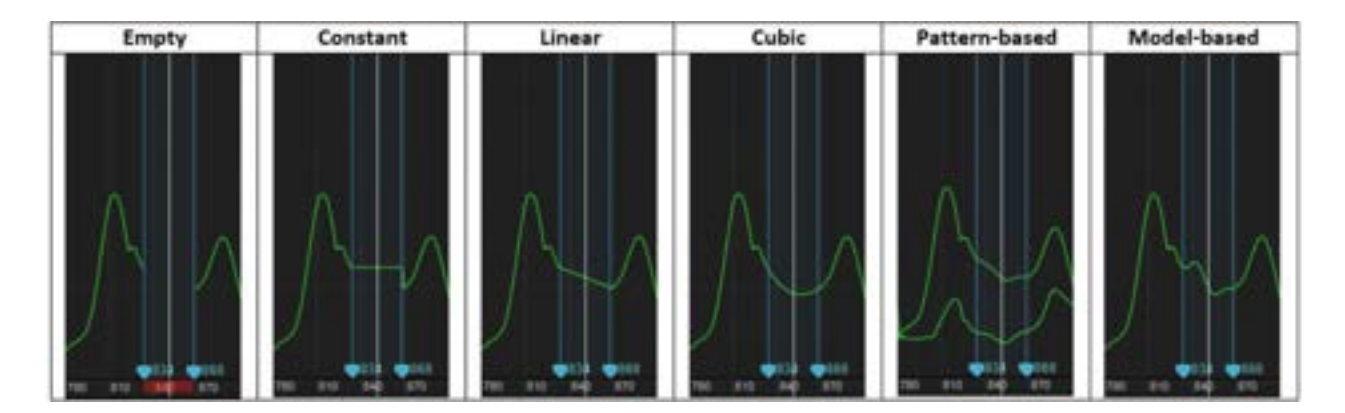

- Constant 水平な直線で補間
- ・ Linear 直線で補間
- Cubic 弧を描くように補間
- Pattern Based 選択した2つ以上のマーカーと同じような軌道を描くように補間
- Model Based ラベリング(5-3参照)されたマーカーと同じような軌道を描くように補間
- ・ Model Based ジベジンジ(5-5%)とれにマーガーと回じような戦闘を強くように補助

### 6-1. データ出力

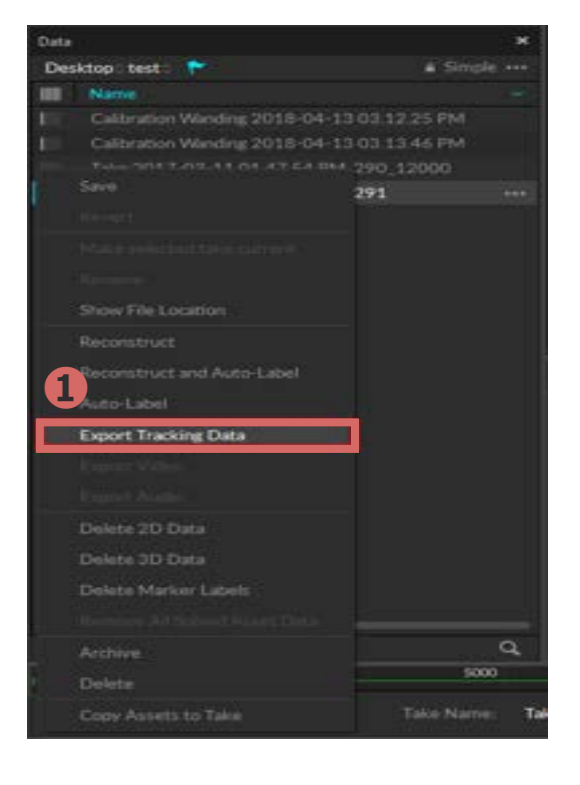

 Dataウィンドウ内のファイル名の上で 右クリック「Export Tracking Data」を 選択します。

- ❷保存先、ファイル名、ファイル形式を 指定します。
  - 3 出力時の単位やデータを選択します。
  - ④ 「Export」をクリックします。

※出力する形式は、ソフトウェアの種類によっ て異なります。 Motive: Body CSV, C3D, FBX ASCII,FBX Binary, BVH, TRC Motive: Tracker CSV, C3D

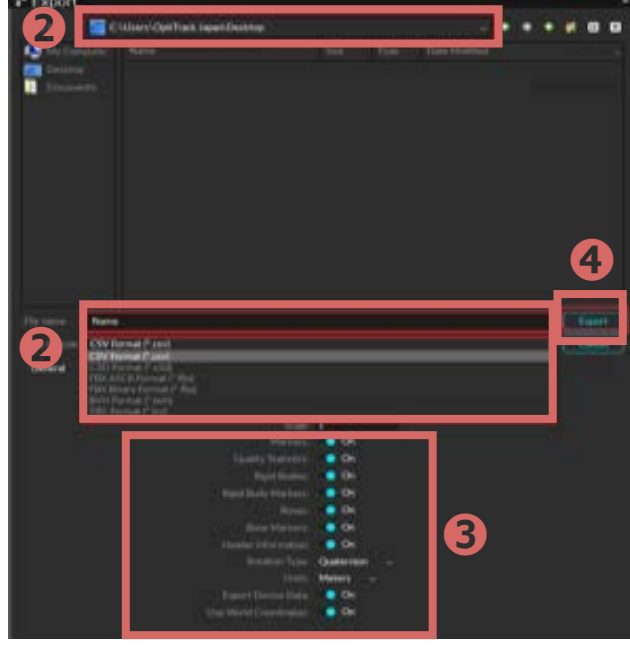

アキュイティーのサポートサイトでは、 Motiveの最新バージョンのダウンロードページやFAQ、 図面のダウンロード、動画でのチュートリアルなどがご覧いただけます。 有償サポートプログラムでは、オンライントレーニングや ご状況に合わせた個別サポートをお受けいただけます

|           | F3-197A                          |     | F#aX>F                          |
|-----------|----------------------------------|-----|---------------------------------|
| +         | 第四年代の11年になるから、単年7<br>ーナンローを数面で用る |     | 第48日7727人が一トロイド・世界<br>第一回前年人中半年 |
| V.65      | 97>0-F                           |     | FAQ                             |
| *         | 21-18.4818                       | φą  | >a=>olige#4                     |
| <b>65</b> | ALL<br>NATA CROSSRONARISE        |     | <b>₩#++70794</b>                |
|           |                                  | 200 | ートプログリムをご開設                     |
|           |                                  |     |                                 |
|           |                                  |     |                                 |

#### サポートに関するお問い合わせ

# Acuity inc. アキュイティー株式会社

#### https://www.acuity-inc.co.jp/support/contact/